# Wydanie II

# **Arduino**<sup>®</sup> nst byte PS\_16 🚘 (1 << ADPS2 dla początkuj float Kolejny krok

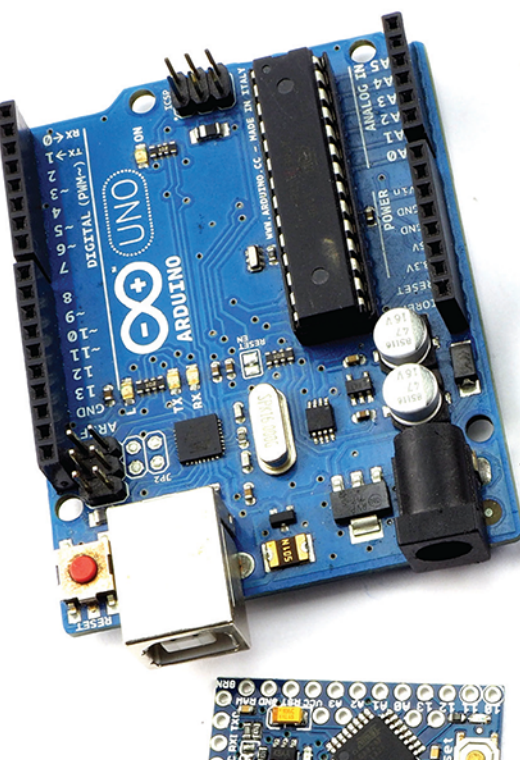

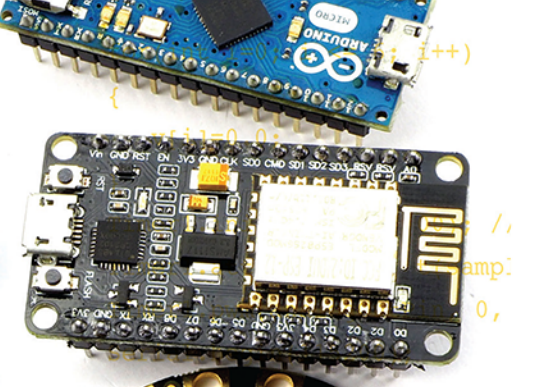

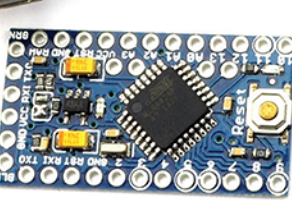

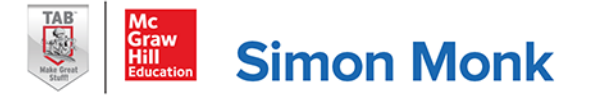

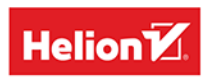

Tytuł oryginału: Programming Arduino Next Steps: Going Further with Sketches, Second Edition

Tłumaczenie: Anna Mizerska z wykorzystaniem fragmentów Arduino dla początkujących. Kolejny krok w przekładzie Konrada Matuka

ISBN: 978-83-283-7548-2

Original edition copyright © 2019, 2014 by McGraw-Hill Education. All rights reserved.

Polish edition copyright © 2021 by Helion SA. All rights reserved.

McGraw-Hill Education, the McGraw-Hill Education logo, TAB, and related trade dress are trademarks or registered trademarks of McGraw-Hill Education and/or its affiliates in the United States and other countries and may not be used without written permission.

All rights reserved. No part of this book may be reproduced or transmitted in any form or by any means, electronic or mechanical, including photocopying, recording or by any information storage retrieval system, without permission from the Publisher.

Wszelkie prawa zastrzeżone. Nieautoryzowane rozpowszechnianie całości lub fragmentu niniejszej publikacji w jakiejkolwiek postaci jest zabronione. Wykonywanie kopii metodą kserograficzną, fotograficzną, a także kopiowanie książki na nośniku filmowym, magnetycznym lub innym powoduje naruszenie praw autorskich niniejszej publikacji.

Wszystkie znaki występujące w tekście są zastrzeżonymi znakami firmowymi bądź towarowymi ich właścicieli.

Autor oraz Helion SA dołożyli wszelkich starań, by zawarte w tej książce informacje były kompletne i rzetelne. Nie biorą jednak żadnej odpowiedzialności ani za ich wykorzystanie, ani za związane z tym ewentualne naruszenie praw patentowych lub autorskich. Autor oraz Helion SA nie ponoszą również żadnej odpowiedzialności za ewentualne szkody wynikłe z wykorzystania informacji zawartych w książce.

Helion SA ul. Kościuszki 1c, 44-100 Gliwice tel. 32 231 22 19, 32 230 98 63 e-mail: *helion@helion.pl* WWW: *http://helion.pl* (księgarnia internetowa, katalog książek)

Drogi Czytelniku! Jeżeli chcesz ocenić tę książkę, zajrzyj pod adres *http://helion.pl/user/opinie/arpok2* Możesz tam wpisać swoje uwagi, spostrzeżenia, recenzję.

Printed in Poland.

- Kup książkę
- Poleć książkę
- Oceń książkę

- Księgarnia internetowa
- Lubię to! » Nasza społeczność

# Spis treści

| O autorze                               | 9 |
|-----------------------------------------|---|
| Podziękowania                           |   |
| Przedmowa                               |   |
| Wstęp                                   |   |
| Rozdział 1. Programowanie Arduino       |   |
| Czym jest Arduino                       |   |
| Instalacja i środowisko programistyczne |   |
| Instalacja środowiska programistycznego |   |
| Blink                                   |   |
| Wycieczka po płytce Arduino             |   |
| Zasilanie                               |   |
| Złącza zasilania                        |   |
| Wejścia analogowe                       |   |
| Złącza cyfrowe                          |   |
| Płytki Arduino                          |   |
| Uno i pochodne                          |   |
| Duże płytki Arduino                     |   |
| Małe płytki Arduino                     |   |
| Nieoficjalne płytki Arduino             |   |
| Język programowania                     |   |
| Modyfikacja szkicu Blink                |   |
| Zmienne                                 |   |
| If                                      |   |
| Pętle                                   |   |
| Funkcje                                 |   |
| Wejścia cyfrowe                         |   |
| Wyjścia cyfrowe                         |   |
| Monitor portu szeregowego               |   |
| Tablice i macierze                      |   |
| Wejścia analogowe                       |   |

| Wyjścia analogowe                                                              | 42  |
|--------------------------------------------------------------------------------|-----|
| Korzystanie z bibliotek                                                        | 44  |
| Typy danych obsługiwane przez Arduino                                          | 46  |
| Polecenia Arduino                                                              | 47  |
| Podsumowanie                                                                   | 49  |
|                                                                                |     |
| Rozdział 2. Pod maską                                                          | 51  |
| Krótka historia Arduino                                                        | 51  |
| Anatomia Arduino                                                               | 52  |
| Procesory AVR                                                                  | 52  |
| ATmega328                                                                      | 53  |
| ATmega32u4                                                                     | 53  |
| ATmega2560                                                                     | 55  |
| AT91SAM3X8E                                                                    | 55  |
| Arduino i Wiring                                                               | 55  |
| Od szkicu do Arduino                                                           | 59  |
| AVR Studio                                                                     | 61  |
| Instalacja programu rozruchowego                                               | 62  |
| Instalacja programu rozruchowego za pomocą aplikacji AVR Studio i programatora | 63  |
| Instalacja programu rozruchowego za pomocą zintegrowanego środowiska           |     |
| programistycznego Arduino i drugiej płytki Arduino                             | 64  |
| Podsumowanie                                                                   | 66  |
|                                                                                |     |
| Rozdział 3. Kiedy Arduino to nie Arduino?                                      | 67  |
| Rozszerzalna architektura Arduino IDE                                          | 67  |
| Adafruit Circuit Playground Express                                            | 68  |
| NodeMCU                                                                        | 71  |
| ESP32                                                                          | 73  |
| Mikrokontrolery ATtiny                                                         | 73  |
| ATtiny44                                                                       | 73  |
| Arduino jako programator                                                       | 74  |
| Instalacja ATtinyCore w IDE                                                    | 75  |
| Zegary, kryształy i bezpieczniki                                               | 76  |
| Minimalne Arduino                                                              | 77  |
| Podsumowanie                                                                   | 77  |
|                                                                                |     |
| Rozdział 4. Przerwania i zegary                                                | 79  |
| Przerwania sprzętowe                                                           | 79  |
| Piny przerwań                                                                  | 82  |
| Tryby przerwań                                                                 | 83  |
| Aktywacja wbudowanego rezystora podciągającego                                 | 83  |
| Procedury obsługi przerwań                                                     | 84  |
| Zmienne ulotne                                                                 | 84  |
| Podsumowanie wiadomości na temat procedur obsługi przerwań                     | 8.5 |
| Włączanie i wyłączanie obsługi przerwań                                        | 85  |
| Zegary i przerwania                                                            |     |
| Podsumowanie                                                                   |     |

| Rozdział 5. Przyspieszanie Arduino                         |     |
|------------------------------------------------------------|-----|
| Jak szybko działa Twoje Arduino?                           |     |
| Porównanie płytek Arduino                                  |     |
| Przyspieszanie wykonywania operacji arytmetycznych         |     |
| Czy naprawdę musisz stosować wartości typu float?          |     |
| Przeglądanie kontra obliczanie                             |     |
| Szybkie wejścia-wyjścia                                    |     |
| Podstawowa optymalizacja kodu                              |     |
| Bajty i bity                                               |     |
| Porty układu ATmega328                                     |     |
| Bardzo szybkie działanie wyjść cyfrowych                   | 100 |
| Szybkie wejścia cyfrowe                                    | 100 |
| Przyspieszanie wejść analogowych                           |     |
| Podsumowanie                                               |     |
| Rozdział 6. Arduino i mały pobór pradu                     | 105 |
| Potki Arduino i pobór pradu                                | 105 |
| Prad i akumulatory                                         | 107 |
| Zmniejszenie częstotliwości taktowania                     | 108 |
| Wyłączanie komponentów                                     | 100 |
| Usvnjanje Ardujno opartych na ATmega                       | 111 |
| Biblioteka Narcolentic                                     | 111 |
| Budzenie za pomoca zewnetrznych przerwań                   |     |
| Usvpianie ESP8266                                          | 115 |
| Usyptanie ESP32                                            |     |
| Ograniczanie pobieranego pradu za pomoca wyiść cyfrowych   |     |
| Podsumowanie                                               |     |
| Rozdział 7 Pamieć                                          | 121 |
| Pamieć Arduino                                             | 121 |
| Korzystanie z minimalnej ilości namieci RAM                | 121 |
| Korzystanie z właściwych struktur danych                   | 123 |
| Przechowywanie w pamieci flash stałych bedacych łańcuchami | 124 |
| Rozpowszechnione błedne przekonania                        | 124 |
| Pomiar wolnej pamieci                                      |     |
| Korzystanie z minimalnei ilości pamieci flash              |     |
| Korzystaj ze stałych                                       |     |
| Usuwaj zbędne elementy szkicu                              |     |
| Pomiń program rozruchowy                                   |     |
| Statyczna i dynamiczna alokacja pamięci                    |     |
| Łańcuchy                                                   |     |
| Tablice elementów typu char                                |     |
| Biblioteka Arduino StringObject                            | 130 |
| Korzystanie z pamięci EEPROM                               |     |
| Przykład korzystania z pamięci EEPROM                      | 132 |
| Korzystanie z biblioteki avr/eeprom.h                      |     |
| Ograniczenia pamięci EEPROM                                |     |
|                                                            |     |

| Korzystanie z pamięci Flash                                       |      |
|-------------------------------------------------------------------|------|
| Zapisywanie danych na kartach SD                                  |      |
| Podsumowanie                                                      | 139  |
|                                                                   |      |
| Rozdział 8. Interfejsy Arduino                                    | 141  |
| System binarny                                                    | 141  |
| Typy danych Arduino i system binarny                              | 142  |
| System szesnastkowy                                               | 143  |
| Maskowanie bitów                                                  | 144  |
| Przesunięcie bitowe                                               | 145  |
| Dane przesyłane szeregowo                                         | 146  |
| Podsumowanie                                                      | 150  |
| Rozdział 9. Korzystanie z magistrali I2C                          | 151  |
| Warstwa sprzetowa                                                 | 153  |
| Protokół magistrali I2C                                           |      |
| Biblioteka Wire                                                   | 155  |
| Iniciacia magistrali I2C                                          | 155  |
| Wysyłanie danych przez urządzenie nadrzedne                       | 155  |
| Odhieranie danych przez urządzenie nadrzędne                      | 155  |
| Przykład działania magistrali I2C                                 | 156  |
| Radio FM TEA 5767                                                 | 156  |
| Przesyłanie danych pomiedzy dwoma płytkami Arduino                | 158  |
| Płytki z diodami LED                                              |      |
| Zegar czasu rzeczywistego DS1307                                  | 162  |
| Podsumowanie                                                      |      |
|                                                                   | 1.65 |
| Rozdział 10. Praca z urządzeniami wyposażonymi w interfejs 1-Wire |      |
| Sprzęt obsługujący interfejs 1-Wire                               | 166  |
| Protokół 1-Wire                                                   | 166  |
| Biblioteka OneWire                                                |      |
| Inicjalizowanie biblioteki One Wire                               |      |
| Skanowanie magistrali                                             |      |
| Korzystanie z układu DS18B20                                      |      |
| Podsumowanie                                                      | 171  |
| Rozdział 11. Praca z urządzeniami wyposażonymi w interfejs SPI    |      |
| Operowanie bitami                                                 |      |
| Sprzęt obsługujący magistralę SPI                                 | 174  |
| Protokół SPI                                                      | 175  |
| Biblioteka SPI                                                    |      |
| Przykład komunikacji za pomocą interfejsu SPI                     |      |
| Podsumowanie                                                      |      |

| Rozdział 12. Szeregowa transmisja danych za pośrednictwem układu UART     | 183 |
|---------------------------------------------------------------------------|-----|
| Sprzęt służący do szeregowej transmisji danych                            |     |
| Protokół obsługujący szeregową transmisję danych                          |     |
| Polecenia służące do obsługi szeregowej transmisji danych                 |     |
| Biblioteka SoftwareSerial                                                 | 189 |
| Przykłady szeregowej transmisji danych                                    | 190 |
| Komunikacja pomiędzy komputerem a Arduino za pośrednictwem interfejsu USB |     |
| Komunikacja pomiędzy dwoma płytkami Arduino                               |     |
| Moduł GPS                                                                 | 194 |
| Podsumowanie                                                              |     |
| Rozdział 13. Obsługa interfejsu USB                                       | 199 |
| Emulacja klawiatury i myszy                                               | 199 |
| Emulacja klawiatury                                                       | 200 |
| Przykład emulacji klawiatury                                              | 201 |
| Emulacja myszy                                                            | 201 |
| Przykład emulacji myszy                                                   | 202 |
| Host USB płytki Arduino Due                                               | 202 |
| Podsumowanie                                                              |     |
| Rozdział 14. Obsługa sieci oraz internet rzeczy                           | 207 |
| Sprzet sieciowy                                                           |     |
| Płytka rozszerzeń wyposażona w kontroler sieci Ethernet                   | 207 |
| Arduino Ethernet i Arduino EtherTen                                       | 208 |
| Biblioteka Ethernet                                                       | 209 |
| Nawiązywanie połączenia                                                   | 209 |
| Stawianie serwera sieci Web                                               | 211 |
| Tworzenie żądań                                                           | 211 |
| Przykład szkicu korzystającego z biblioteki Ethernet                      |     |
| Sprzętowy serwer sieci Web                                                | 212 |
| Pobieranie danych w formacie JSON                                         | 216 |
| Oficjalna biblioteka Arduino do obsługi WiFi                              |     |
| Nawiązywanie połączenia                                                   | 219 |
| Funkcje zdefiniowane w bibliotece WiFi                                    | 220 |
| Przykładowy szkic korzystający z sieci Wi-Fi                              |     |
| Przykład ESP8266/ESP32 WiFi                                               |     |
| Internet rzeczy                                                           |     |
| dweet.io                                                                  | 224 |
| Programowanie NodeMCU lub Wemos D1 Mini                                   | 225 |
| Podłączanie TMP36                                                         | 226 |
| Strona internetowa wyświetlająca temperaturę                              | 226 |
| Podsumowanie                                                              |     |

| Wprowadzenie do cyfrowego przetwarzania sygnałów229Uśrednianie odczytów230W stęp do filtrowania232Prosty filtr dolnoprzepustowy233Cyfrowe przetwarzanie sygnałów przez Arduino Uno234Cyfrowe przetwarzanie sygnałów przez Arduino Due235Generowanic kodu filtrującego238Transformacja Fouriera241Analizator spektrum244Podsumowanie244Podsumowanie244Rozdział 16. Praca z użyciem tylko jednego procesu247Zmiana skali247Dlaczego wątki są zbędne248Punkcje setup i loop248Najperw wykrywaj, a dopiero później reaguj248Pauza, która nie blokuje mikrokontrolera249Biblioteka Timer250Diagramy stanów251Automaty skończone w Arduino253Podsumowanie254Rozdział 17. Tworzenie bibliotek255Kiedy należy tworzyć biblioteki?255Stosowanie klas i metod256Przykładowa biblioteka TEA5767 Radio256Określ interfejs programistyczny257Utwórz plik nagłówkowy258Utwórz plik nagłówkowy259Utwórz plik nagłówkowy258Utwórz plik ze słowami kluczowymi259Utwórz plik nagłówkowy266Publikacja biblioteki na GitHubie261Publikacja biblioteki na GitHubie261Dodatek A. Podzespoły265Piysti Arduino265Dystrybutorzy266<  | Rozdział 15. Cyfrowe przetwarzanie sygnałów        |  |
|----------------------------------------------------------------------------------------------------|----------------------------------------------------|--|
| Ušrednianie odczytów230Wstęp do filtrowania232Prosty filtr dolnoprzepustowy233Cyfrowe przetwarzanie sygnalów przez Arduino Uno234Cyfrowe przetwarzanie sygnalów przez Arduino Due235Generowanie kodu filtrującego238Transformacja Fouriera241Analizator spektrum241Poniar częstoliwości244Podsumowanie244Rozdział 16. Praca z użyciem tylko jednego procesu247Zmiana skali247Zlmiana skali247Placzego wątki są zbędne248Funkcje setup i loop248Najpierw wykrywaj, a dopiero później reaguj248Pauza, która nie blokuje mikrokontrolera249Biblioteka Timer250Diagramy stanów251Automaty skończone w Arduino253Podsumowanie254Rozdział 17. Tworzenie bibliotek255Kiedy należy tworzyć biblioteki?255Stosowanie klas TEA5767 Radio256Określ interfejs programistyczny257Utwórz plik ingłomkowy258Utwórz plik ingłomkowy259Utwórz plik ingłomkowy259Utwórz plik ingłomkowy265Podsumowanie261Odatek A. Podzespoły265Pytki Arduino265Nerzenie repozytorium262Podsumowanie265Dystrybutorzy265Dystrybutorzy265Dystrybutorzy265Dystrybutorzy265Dystryb                                                                | Wprowadzenie do cyfrowego przetwarzania sygnałów   |  |
| Wstęp do filtrowania232Prosty filtr dolnoprzepustowy233Cyfrowe przetwarzanie sygnałów przez Arduino Uno234Cyfrowe przetwarzanie sygnałów przez Arduino Due235Generowanie kodu filtrującego238Transformacja Fouriera241Analizator spektrum241Pomiar częstotliwości244Podsumowanie244Rozdział 16. Praca z użyciem tylko jednego procesu247Zmiana skali247Dlaczego wątki są zbędne248Rozdział 16. Praca z użyciem tylko jednego procesu247Datarzego wątki są zbędne248Funkcje setup i loop248Najpierw wykrywaj, a dopiero później reaguj248Pauza, która nie blokuje mikrokontrolera249Podsumowanie251Automaty skończone w Arduino253Podsumowanie254Rozdział 17. Tworzenie biblioteki?255Stosowanie klas metod256Określ interfejs programistyczny257Utwórz plik nagłówkowy258Utwórz plik nagłówkowy258Utwórz plik nagłówkowy258Utwórz plik nagłówkowy266Połsunaie biblioteki260Publikacja biblioteki na GitHubie261Odatek A. Podzespoły265Pytki Arduino265Dystrybutorzy265Dystrybutorzy265Dystrybutorzy265Dystrybutorzy265Dystrybutorzy265Dystrybutorzy265Dystrybutorzy <td>Uśrednianie odczytów</td> <td></td> | Uśrednianie odczytów                               |  |
| Prosty filtr dolnoprzepustowy233Cyfrowe przetwarzanie sygnałów przez Arduino Uno234Cyfrowe przetwarzanie sygnałów przez Arduino Due235Generowanie kodu filtrującego238Transformacja Fouriera241Analizator spektrum241Podsumowanie244Podsumowanie244Podsumowanie244Rozdział 16. Praca z użyciem tylko jednego procesu247Zmiana skali247Dlaczego wątki są zbędne248Funkcje setu pi loop248Najpierw wykrywaj, a dopiero pźniej reaguj248Pauza, która nie blokuje mikrokontrolera249Biblioteka Timer250Diagramy stanów251Automaty skończone w Arduino253Podsumowanie254Rozdział 17. Tworzenie bibliotek255Kiedy należy tworzyć biblioteki?255Stosowanie klas i metod256Określ interfejs programistyczny257Utwórz plik nagłówkowy258Utwórz plik nagłówkowy259Utwórz plik z słowani kluczowymi259Utwórz plik z słowani kluczowymi260Podsumowanie261Ordatek A. Podzespoły265Podsumowanie264Dodatek A. Podzespoły265Pytki Arduino265Dystrybutorzy265Dystrybutorzy265Dystrybutorzy265Dystrybutorzy265Dystrybutorzy265Dystrybutorzy265Podsumowanie <td>Wstęp do filtrowania</td> <td></td>                            | Wstęp do filtrowania                               |  |
| Cyfrowe przetwarzanie sygnałów przez Arduino Uno234Cyfrowe przetwarzanie sygnałów przez Arduino Due235Generowanie kodu filtrującego238Transformacja Fouriera241Analizator spektrum241Pomiar częstoliwości244Podsumowanie244Podsumowanie247Zmiana skali247Zmiana skali247Dlaczego wątki są zbędne248Funkcje setup i loop248Najpierw wykrywaj, a dopiero później reaguj248Pauza, która nie blokuje mikrokontrolera249Biblioteka Timer250Diagramy stanów251Automaty skończone w Arduino253Podsumowanie254Rozdział 17. Tworzenie biblioteki255Kiedy należy tworzyć biblioteki?255Vitwórz plik implementacji259Utwórz plik implementacji259Utwórz plik implementacji259Utwórz plik implementacji260Publikacja biblioteki a GitHubie261Towrzenie repozytorium262Podsumowanie264Dodatek A. Podzespoły265Pityki Arduino265Pytki Arduino265Neozenie wielbioteki na GitHubie261Towrzenie repozytorium262Podsumowanie264Dodatek A. Podzespoły265Pityki Arduino265Dystrybutorzy265Dystrybutorzy265Dystrybutorzy265Dystrybutorzy265 <tr< td=""><td>Prosty filtr dolnoprzepustowy</td><td></td></tr<>                     | Prosty filtr dolnoprzepustowy                      |  |
| Cyfrowe przetwarzanie sygnałów przez Arduino Due 235   Generowanie kodu filtrującego 238   Transformacja Fouriera 241   Analizator spektrum 241   Analizator spektrum 241   Pomiar częstotliwości 244   Podsumowanie 241   Rozdział 16. Praca z użyciem tylko jednego procesu 247   Zmiana skali 247   Dlaczego wątki są zbędne 248   Funkcje setup i loop 248   Najperw wykrywaj, a dopiero później reaguj 248   Pauza, która nie blokuje mikrokontrolera 249   Biblioteka Timer 250   Diagramy stanów 251   Automaty skończone w Arduino 253   Podsumowanie 254   Rozdział 17. Tworzenie bibliotek 255   Kiedy należy tworzyć biblioteki? 255   Stosowanie klas i metod 256   Orkef interfejs programistyczny 257   Utwórz plik mgłementacji 259   Utwórz plik nagłówkowy 258   Utwórz plik nagłówkowy 258   Utwórz plik nagłówkowy 260   Publikacja biblioteki na Git                                                                                                    | Cyfrowe przetwarzanie sygnałów przez Arduino Uno   |  |
| Generowanie kodu filtrującego 238   Transformacja Fouriera 241   Analizator spektrum 241   Podiar częstotliwości 244   Podsumowanie 244   Rozdział 16. Praca z użyciem tylko jednego procesu 247   Zmiana skali 247   Zlaiana skali 247   Dlaczego wątki są zbędne 248   Funkcje setup i loop 248   Najpierw wykrywaj, a dopiero później reaguj 248   Pauza, która nie blokuje mikrokontrolera 249   Biblioteka Timer 250   Diagramy stanów 251   Automaty skończone w Arduino 253   Podsumowanie 254   Rozdział 17. Tworzenie bibliotek 255   Kiedy należy tworzyć biblioteki? 255   Stosowanie klas i metod 256   Przykładowa biblioteka TEA5767 Radio 256   Określ interfejs programistyczny 257   Utwórz plik ragłówkowy 258   Utwórz plik kas i metod 260   Publikacja biblioteki 260   Podsumowanie 259   Utwórz plik kagłówkowy 258                                                                                                    | Cyfrowe przetwarzanie sygnałów przez Arduino Due   |  |
| Transformacja Fouriera241Analizator spektrum241Pomiar częstotliwości244Podsumowanie244Rozdział 16. Praca z użyciem tylko jednego procesu247Zmiana skali247Dlaczego wątki są zbędne248Funkcje setup i loop248Najpierw wykrywaj, a dopiero później reaguj248Pauza, która nie blokuje mikrokontrolera249Biblioteka Timer250Diagramy stanów251Automaty skończone w Arduino253Podsumowanie254Rozdział 17. Tworzenie bibliotek255Kiedy należy tworzyć biblioteki?255Stosowanie klas i metod256Ohreśl interfejs programistyczny257Utwórz plik nagłówkowy258Utwórz plik nagłówkowy258Utwórz plik nagłówkowy259Utwórz plik nagłówkowy259Utwórz folder z przykładami260Publikacja biblioteki na GitHubie261Tworzenie repozytorium262Podsumowanie264Dodatek A. Podzespoły265Phytki Arduino265Komponenty i moduły265Dystrybutorzy265Cystrybutorzy265Dystrybutorzy265Dystrybutorzy266Zestawy startowe Arduino267                                                                                                    | Generowanie kodu filtrującego                      |  |
| Analizator spektrum 241   Pomiar częstotliwości 244   Podsumowanie 244   Podsumowanie 244   Rozdział 16. Praca z użyciem tylko jednego procesu 247   Zmiana skali 247   Dlaczego wątki są zbędne 248   Funkcje setup i loop 248   Najpierw wykrywaj, a dopiero później reaguj 248   Pauza, która nie blokuje mikrokontrolera 249   Biblioteka Timer 250   Diagramy stanów 251   Automaty skończone w Arduino 253   Podsumowanie 254   Rozdział 17. Tworzenie bibliotek 255   Kiedy należy tworzyć biblioteki? 255   Stosowanie klas i metod 256   Określ interfejs programistyczny 257   Utwórz plik najłówkowy 258   Utwórz plik ingłówkowy 258   Utwórz plik najłówkowy 259   Utwórz plik ze słowami kluczowymi 259   Utwórz plik ze słowami kluczowymi 259   Utwórz plik ze słowami kluczowymi 260   Publikacja biblioteki na GitHubie 261   Gotatek A. Podzespoły <td>Transformacja Fouriera</td> <td></td>                                                                                                    | Transformacja Fouriera                             |  |
| Pomiar częstotliwości244Podsumowanie244Rozdział 16. Praca z użyciem tylko jednego procesu247Zmiana skali247Dlaczego wątki są zbędne248Funkcje setup i loop248Najpierw wykrywaj, a dopiero później reaguj248Pauza, która nie blokuje mikrokontrolera249Biblioteka Timer250Diagramy stanów251Automaty skończone w Arduino253Podsumowanie254Rozdział 17. Tworzenie biblioteki?255Kiedy należy tworzyć biblioteki?255Stosowanie klas i metod256Przykładowa biblioteka TEA5767 Radio256Określ interfejs programistyczny257Utwórz plik nagłówkowy258Utwórz plik nagłówkowy259Utwórz plik ze słowani kluczowymi259Utwórz plik ze słowani kluczowymi259Utwórz plik nagłówkowi261Publikacja biblioteki na GitHubie261Publikacja biblioteki na GitHubie261Publikacja biblioteki na GitHubie261Otatek A. Podzespoły265Pytki Arduino265Nystrybutorzy265Dystrybutorzy265Dystrybutorzy265Dystrybutorzy265Dystrybutorzy265Dystrybutorzy265Dystrybutorzy265Dystrybutorzy265Dystrybutorzy265Dystrybutorzy265Dystrybutorzy265Dystrybutorzy265 <td>Analizator spektrum</td> <td></td>                                          | Analizator spektrum                                |  |
| Podsumowanie244Rozdział 16. Praca z użyciem tylko jednego procesu247Zmiana skali247Dlaczego wątki są zbędne248Funkcje setup i loop248Najpierw wykrywaj, a dopiero później reaguj248Pauza, która nie blokuje mikrokontrolera249Biblioteka Timer250Diagramy stanów251Automaty skończone w Arduino253Podsumowanie254Rozdział 17. Tworzenie bibliotek255Kiedy należy tworzyć biblioteki?255Stosowanie klas i metod256Przykładowa biblioteka TEA5767 Radio256Określ interfejs programistyczny257Utwórz plik nagłówkowy258Utwórz plik nagłówkowy259Utwórz plik inplementacji259Utwórz plik inplementacji260Publikacja biblioteki na GitHubie261Publikacja biblioteki na GitHubie261Publikacja biblioteki na GitHubie261Diatek A. Podzespoły265Piytki Arduino265Piytki Arduino265Stosomanie v Arduino265Stosowanie v Arduino265Stosowanie v Arduino265Stosowanie repozytorium262Podsumowanie265Stosowanie repozytorium265Stosowanie repozytorium265Stosowanie repozytorium265Stosowanie repozytorium265Stosowanie repozytorium265Piytki Arduino265Dystrybutorzy265 <td>Pomiar częstotliwości</td> <td></td>        | Pomiar częstotliwości                              |  |
| Rozdział 16. Praca z użyciem tylko jednego procesu                                                                                                    | Podsumowanie                                       |  |
| Zmiana skali247Dlaczego wątki są zbędne248Funkcje setup i loop248Najpierw wykrywaj, a dopiero później reaguj248Pauza, która nie blokuje mikrokontrolera249Biblioteka Timer250Diagramy stanów251Automaty skończone w Arduino253Podsumowanie254Rozdział 17. Tworzenie bibliotek255Kiedy należy tworzyć biblioteki?255Stosowanie klas i metod256Określ interfejs programistyczny257Utwórz plik nagłówkowy258Utwórz plik ze słowami kluczowymi259Utwórz plik ze słowami kluczowymi259Utwórz plik iz e słowami kluczowymi260Publikacja biblioteki261Publikacja biblioteki261Grethub261Otrestowanie biblioteki262Podsumowanie262Podsumowanie262Podsumowanie261Stosowanie klas i metod262Publikacja biblioteki261Otrestowanie biblioteki261Otrestowanie biblioteki261Publikacja biblioteki261Publikacja biblioteki262Podsumowanie265Pityki Arduino265Komponenty i moduły265Dystrybutorzy265Dystrybutorzy265Dystrybutorzy265Dystrybutorzy265Dystrybutorzy265Dodatek A. Podzespoły265Nomponenty i moduły265<                                                                                                    | Rozdział 16. Praca z użyciem tylko jednego procesu |  |
| Dlaczego wątki są zbędne248Funkcje setup i loop248Najpierw wykrywaj, a dopiero później reaguj248Pauza, która nie blokuje mikrokontrolera249Biblioteka Timer250Diagramy stanów251Automaty skończone w Arduino253Podsumowanie254Rozdział 17. Tworzenie bibliotek255Kiedy należy tworzyć biblioteki?255Stosowanie klas i metod256Przykładowa biblioteka TEA5767 Radio256Określ interfejs programistyczny257Utwórz plik implementacji259Utwórz plik implementacji259Utwórz plik implementacji260Publikacja biblioteki261Publikacja biblioteki261Tworzenie biblioteki261Dodatek A. Podzespoły265Płytki Arduino265Płytki Arduino265Stosmowanie264Dodatek A. Podzespoły265Stosmowanie265Dystrybutorzy265Dystrybutorzy265Dystrybutorzy265Dystrybutorzy265Dystrybutorzy265Dystrybutorzy265Dodatek A. Podzespoły265Nationa265Stomponenty i moduły265Dystrybutorzy265Dystrybutorzy265Dystrybutorzy265Distrobe ki Arduino265Dotatek A. Podzespoły265Dotatek A. Podzespoły265Dotatek A. Podzespoły<                                                                                                    | Zmiana skali                                       |  |
| Funkcje setup i loop248Najpierw wykrywaj, a dopiero później reaguj248Pauza, która nie blokuje mikrokontrolera249Biblioteka Timer250Diagramy stanów251Automaty skończone w Arduino253Podsumowanie254Rozdział 17. Tworzenie bibliotek255Kiedy należy tworzyć biblioteki?255Stosowanie klas i metod256Przykładowa biblioteka TEA5767 Radio256Określ interfejs programistyczny257Utwórz plik implementacji259Utwórz plik implementacji259Utwórz plik ingłówkowy258Utwórz plik is a GitHubie260Publikacja biblioteki261Publikacja biblioteki261Dodatek A. Podzespoły262Podsumowanie264Dodatek A. Podzespoły265Komponenty i moduły265Dystrybutorzy265Dystrybutorzy265Dystrybutorzy265Dystrybutorzy265Dystrybutorzy265Dystrybutorzy265Dystrybutorzy265Dystrybutorzy265Dystrybutorzy265Dystrybutorzy265Startowe Arduino267                                                                                                    | Dlaczego watki są zbędne                           |  |
| Najpierw wykrywaj, a dopiero później reaguj248Pauza, która nie blokuje mikrokontrolera249Biblioteka Timer250Diagramy stanów251Automaty skończone w Arduino253Podsumowanie254Rozdział 17. Tworzenie bibliotek255Kiedy należy tworzyć biblioteki?255Stosowanie klas i metod256Przykładowa biblioteka TEA5767 Radio256Określ interfejs programistyczny257Utwórz plik nagłówkowy258Utwórz plik ze słowami kłuczowymi259Utwórz plik ze słowami kłuczowymi259Utwórz jołki ce z przykładami260Publikacja biblioteki na GitHubie261Publikacja biblioteki na GitHubie261Dodatek A. Podzespoły265Płytki Arduino265Komponenty i moduły265Dystrybutorzy265Dystrybutorzy265Dystrybutorzy265Dystrybutorzy265Dystrybutorzy265Zestawy startowe Arduino267                                                                                                    | Funkcje setup i loop                               |  |
| Pauza, która nie blokuje mikrokontrolera 249   Biblioteka Timer 250   Diagramy stanów 251   Automaty skończone w Arduino 253   Podsumowanie 254   Rozdział 17. Tworzenie bibliotek 255   Kiedy należy tworzyć biblioteki? 255   Stosowanie klas i metod 256   Przykładowa biblioteka TEA5767 Radio 256   Określ interfejs programistyczny 257   Utwórz plik nagłówkowy 258   Utwórz plik implementacji 259   Utwórz z przykładami 260   Testowanie biblioteki 261   Publikacja biblioteki na GitHubie 261   GitHub 261   Tworzenie repozytorium 262   Podsumowanie 264                                                                                                    | Najpierw wykrywaj, a dopiero później reaguj        |  |
| Biblioteka Timer250Diagramy stanów251Automaty skończone w Arduino253Podsumowanie254Rozdział 17. Tworzenie bibliotek255Kiedy należy tworzyć biblioteki?255Stosowanie klas i metod256Przykładowa biblioteka TEA5767 Radio256Określ interfejs programistyczny257Utwórz plik nagłówkowy258Utwórz plik inplementacji259Utwórz plik ze słowani kluczowymi259Utwórz folder z przykładami260Testowanie biblioteki na GitHubie261Publikacja biblioteki na GitHubie261GitHub261Tworzenie repozytorium262Podsumowanie264Dodatek A. Podzespoły265Komponenty i moduły265Dystrybutorzy266Zestawy startowe Arduino267                                                                                                    | Pauza, która nie blokuje mikrokontrolera           |  |
| Diagramy stanów251Automaty skończone w Arduino253Podsumowanie254Rozdział 17. Tworzenie bibliotek255Kiedy należy tworzyć biblioteki?255Stosowanie klas i metod256Przykładowa biblioteka TEA5767 Radio256Określ interfejs programistyczny257Utwórz plik nagłówkowy258Utwórz plik implementacji259Utwórz folder z przykładami260Testowanie biblioteki260Publikacja biblioteki na GitHubie261GitHub261Godsumowanie262Podsumowanie265Pytki Arduino265Strybutorzy265Otatek A. Podzespoły265Dystrybutorzy265Dystrybutorzy266Zestawy startowe Arduino267                                                                                                    | Biblioteka Timer                                   |  |
| Automaty skończone w Arduino253Podsumowanie254Rozdział 17. Tworzenie bibliotek255Kiedy należy tworzyć biblioteki?255Stosowanie klas i metod256Przykładowa biblioteka TEA5767 Radio256Określ interfejs programistyczny257Utwórz plik nagłówkowy258Utwórz plik implementacji259Utwórz plik ze słowami kluczowymi259Utwórz folder z przykładami260Publikacja biblioteki na GitHubie261Publikacja biblioteki na GitHubie261GitHub262Podsumowanie265Płytki Arduino265Styrybutorzy265Dystrybutorzy265Dystrybutorzy265Dystrybutorzy266Zestawy startowe Arduino267                                                                                                    | Diagramy stanów                                    |  |
| Podsumowanie254Rozdział 17. Tworzenie bibliotek255Kiedy należy tworzyć biblioteki?255Stosowanie klas i metod256Przykładowa biblioteka TEA5767 Radio256Określ interfejs programistyczny257Utwórz plik nagłówkowy258Utwórz plik implementacji259Utwórz plik ze słowami kluczowymi259Utwórz folder z przykładami260Testowanie biblioteki261Publikacja biblioteki na GitHubie261GitHub261Tworzenie repozytorium262Podsumowanie264Dodatek A. Podzespoły265Plytki Arduino265Stomponenty i moduły265Dystrybutorzy266Zestawy startowe Arduino267                                                                                                    | Automaty skończone w Arduino                       |  |
| Rozdział 17. Tworzenie bibliotek255Kiedy należy tworzyć biblioteki?255Stosowanie klas i metod256Przykładowa biblioteka TEA5767 Radio256Określ interfejs programistyczny257Utwórz plik nagłówkowy258Utwórz plik implementacji259Utwórz plik ze słowami kluczowymi259Utwórz folder z przykładami260Testowanie biblioteki261Publikacja biblioteki na GitHubie261GitHub262Podsumowanie262Podsumowanie265Plytki Arduino265Stryputorzy265Dystrybutorzy265Dystrybutorzy266Zestawy startowe Arduino266Zestawy startowe Arduino267                                                                                                    | Podsumowanie                                       |  |
| Kiedy należy tworzyć biblioteki?255Stosowanie klas i metod256Przykładowa biblioteka TEA5767 Radio256Określ interfejs programistyczny257Utwórz plik nagłówkowy258Utwórz plik implementacji259Utwórz plik ze słowami kluczowymi259Utwórz folder z przykładami260Testowanie biblioteki261Publikacja biblioteki na GitHubie261GitHub261Tworzenie repozytorium262Podsumowanie264Dodatek A. Podzespoły265Płytki Arduino265Dystrybutorzy265Dystrybutorzy265Dystrybutorzy265Zestawy startowe Arduino267                                                                                                    | Rozdział 17. Tworzenie bibliotek                   |  |
| Stosowanie klas i metod256Przykładowa biblioteka TEA5767 Radio256Określ interfejs programistyczny257Utwórz plik nagłówkowy258Utwórz plik implementacji259Utwórz plik ze słowami kluczowymi259Utwórz folder z przykładami260Testowanie biblioteki261Publikacja biblioteki na GitHubie261GitHub261Tworzenie repozytorium262Podsumowanie264Dodatek A. Podzespoły265Płytki Arduino265Dystrybutorzy265Zostawy startowe Arduino266Zestawy startowe Arduino267                                                                                                    | Kiedv należy tworzyć biblioteki?                   |  |
| Przykładowa biblioteka TEA5767 Radio256Określ interfejs programistyczny257Utwórz plik nagłówkowy258Utwórz plik implementacji259Utwórz plik ze słowami kluczowymi259Utwórz folder z przykładami260Testowanie biblioteki260Publikacja biblioteki261Publikacja biblioteki na GitHubie261GitHub261Tworzenie repozytorium262Podsumowanie264Dodatek A. Podzespoły265Płytki Arduino265Dystrybutorzy266Zestawy startowe Arduino267                                                                                                    | Stosowanie klas i metod                            |  |
| Ókreśl interfejs programistyczny257Utwórz plik nagłówkowy258Utwórz plik implementacji259Utwórz plik ze słowami kluczowymi259Utwórz folder z przykładami260Testowanie biblioteki260Publikacja biblioteki261Publikacja biblioteki na GitHubie261 <i>Tworzenie repozytorium</i> 262Podsumowanie264Dodatek A. Podzespoły265Płytki Arduino265Dystrybutorzy266Zestawy startowe Arduino267                                                                                                    | Przykładowa biblioteka TEA5767 Radio               |  |
| Utwórz plik nagłówkowy258Utwórz plik implementacji259Utwórz plik ze słowami kluczowymi259Utwórz folder z przykładami260Testowanie biblioteki260Publikacja biblioteki261Publikacja biblioteki na GitHubie261 <i>GitHub</i> 261Tworzenie repozytorium262Podsumowanie264Dodatek A. Podzespoły265Płytki Arduino265Dystrybutorzy265Dystrybutorzy266Zestawy startowe Arduino267                                                                                                    | ,<br>Określ interfejs programistyczny              |  |
| Utwórz plik implementacji259Utwórz plik ze słowami kluczowymi259Utwórz folder z przykładami260Testowanie biblioteki260Publikacja biblioteki261Publikacja biblioteki na GitHubie261 <i>GitHub</i> 261 <i>Tworzenie repozytorium</i> 262Podsumowanie264Dodatek A. Podzespoły265Płytki Arduino265Komponenty i moduły265Dystrybutorzy266Zestawy startowe Arduino267                                                                                                    | Utwórz plik nagłówkowy                             |  |
| Utwórz plik ze słowami kluczowymi 259   Utwórz folder z przykładami 260   Testowanie biblioteki 260   Publikacja biblioteki 261   Publikacja biblioteki na GitHubie 261 <i>GitHub</i> 261 <i>Tworzenie repozytorium</i> 262   Podsumowanie 264   Dodatek A. Podzespoły 265   Płytki Arduino 265   Dystrybutorzy 265   Dystrybutorzy 266   Zestawy startowe Arduino 267                                                                                                    | Utwórz plik implementacji                          |  |
| Utwórz folder z przykładami 260   Testowanie biblioteki 260   Publikacja biblioteki 261   Publikacja biblioteki na GitHubie 261 <i>GitHub</i> 261 <i>Tworzenie repozytorium</i> 262   Podsumowanie 264   Dodatek A. Podzespoły 265   Płytki Arduino 265   Komponenty i moduły 265   Dystrybutorzy 266   Zestawy startowe Arduino 267                                                                                                    | Utwórz plik ze słowami kluczowymi                  |  |
| Testowanie biblioteki 260   Publikacja biblioteki 261   Publikacja biblioteki na GitHubie 261 <i>GitHub</i> 261 <i>Tworzenie repozytorium</i> 262   Podsumowanie 264   Dodatek A. Podzespoły 265   Płytki Arduino 265   Dystrybutorzy 266   Zestawy startowe Arduino 267                                                                                                    | Utwórz folder z przykładami                        |  |
| Publikacja biblioteki 261   Publikacja biblioteki na GitHubie 261   GitHub 261   Tworzenie repozytorium 262   Podsumowanie 264   Dodatek A. Podzespoły 265   Płytki Arduino 265   Komponenty i moduły 265   Dystrybutorzy 266   Zestawy startowe Arduino 267                                                                                                    | Testowanie biblioteki                              |  |
| Publikacja biblioteki na GitHubie 261   GitHub 261   Tworzenie repozytorium 262   Podsumowanie 264   Dodatek A. Podzespoły 265   Płytki Arduino 265   Komponenty i moduły 265   Dystrybutorzy 266   Zestawy startowe Arduino 267                                                                                                    | Publikacja biblioteki                              |  |
| GitHub261Tworzenie repozytorium262Podsumowanie264Dodatek A. Podzespoły265Płytki Arduino265Komponenty i moduły265Dystrybutorzy266Zestawy startowe Arduino267                                                                                                    | Publikacja biblioteki na GitHubie                  |  |
| Tworzenie repozytorium262Podsumowanie264Dodatek A. Podzespoły265Płytki Arduino265Komponenty i moduły265Dystrybutorzy266Zestawy startowe Arduino267                                                                                                    | GitHub                                             |  |
| Podsumowanie                                                                                                    | Tworzenie repozytorium                             |  |
| Dodatek A. Podzespoły265Płytki Arduino265Komponenty i moduły265Dystrybutorzy266Zestawy startowe Arduino267                                                                                                    | Podsumowanie                                       |  |
| Płytki Arduino                                                                                                    | Dodatek A. Podzespoły                              |  |
| Komponenty i moduły                                                                                                    | Płytki Arduino                                     |  |
| Dystrybutorzy                                                                                                    | Komponenty i moduły                                |  |
| Zestawy startowe Arduino                                                                                                    | Dystrybutorzy                                      |  |
|                                                                                                    | Zestawy startowe Arduino                           |  |

## Rozdział 3.

# **Kiedy Arduino to nie Arduino?**

Zespół Arduino wykonał świetną pracę, przez co środowisko programistyczne Arduino jest modułowe i można łatwo dodawać do niego nowe płytki. Co za tym idzie, możliwe jest dodanie nowego oprogramowania wspierającego płytki kompatybilne z Arduino i programowanie ich za pomocą IDE z użyciem tych samych poleceń.

Możesz programować nie tylko gotowe płytki, które widać na rysunku 3.1, lecz możesz również użyć Arduino IDE do programowania samych mikrokontrolerów (innych niż te zastosowane w płytkach Arduino).

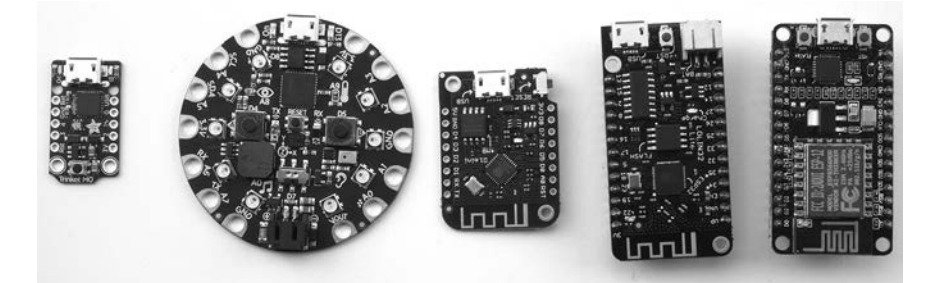

Rysunek 3.1. Od lewej do prawej: Trinket m0, Circuit Playground Express, Wemos D1 Mini, LOLIN32, NodeMCU

## Rozszerzalna architektura Arduino IDE

Arduino IDE, a tak naprawdę cały projekt Arduino, ma otwarte źródło (licencja *open source*). Oznacza to, że możesz przeanalizować i skopiować na własne potrzeby cały kod Arduino IDE i kod, który uruchamiany jest na płytce Arduino. Mimo że formaliści kłóciliby się ze stwierdzeniem, że sprzęt Arduino całkowicie spełnia założenia licencji *open source*, faktem jest, że wszystkie schematy i informacje potrzebne do zrobienia własnego Arduino są ogólnie dostępne. Ponadto Arduino IDE jest elastyczne i nie ma tak naprawdę potrzeby zmiany jego kodu źródłowego. Jednym z kluczowych powodów takiego rozwiązania jest możliwość łatwego i szybkiego podłączenia innych platform lub jednostek bazowych do Arduino IDE.

Najprostszym sposobem na dodanie sterownika innej płytki jest skorzystanie z menedżera płytek (rysunek 3.2), który znajduje się w *Narzędzia/Płytka/Menedżer płytek*.

| Alternativese that                                                                                                    | ~    |
|----------------------------------------------------------------------------------------------------|------|
| S Menedzer płytek                                                                                                    | ^    |
| Wpisz Wszystko V                                                                                                    |      |
| Arduino AVR Boards                                                                                                    |      |
| Built-In by Arduino wersja 1.8.1 INSTALLED                                                                                                    |      |
| Płytki dołączone w tej paczce:                                                                                                    |      |
| Arduno Yun, Arduno Uno, Arduno Uno WiFi, Arduno Diecimila, Arduno Nano, Arduno Mega, Arduno MegaADK, Arduno Leonardo, Arduno<br>Leonardo Ethernet Arduno Micra Arduno Esplora, Arduno Micra Arduno Micra Eta Arduno Eio Arduno MegaADK, Arduno L |      |
| Arduino Pro, Arduino ATMegaNG, Arduino Robot Control, Arduino Robot Motor, Arduino Cama, Adafruit Circuit Playground, Arduino Yin Mini,                                                                                                    |      |
| Arduino Industrial 101, Linino One.                                                                                                    |      |
| Online Help<br>More Info                                                                                                    |      |
|                                                                                                    |      |
| Wybierz wersję 🗸 instaluj Aktualizacja                                                                                                    |      |
| Arduino megaAVR Boards                                                                                                    | - I. |
| by Arduino                                                                                                    |      |
| Plytki dołączone w tej paczce:                                                                                                    |      |
| Arduino Uno WiFi Kev2, Arduino Nano Every.<br>Online Help                                                                                                    |      |
| More Info                                                                                                    |      |
|                                                                                                    |      |
|                                                                                                    |      |
| Arduino SAM Boards (32-bits ARM Cortex-M3)                                                                                                    |      |
| by Arduino                                                                                                    |      |
| Prytka dołączone w tej paczce:                                                                                                    |      |
| Online Help                                                                                                    | ~    |
|                                                                                                    |      |
| Zam                                                                                                    | knij |

Rysunek 3.2. Menedżer płytek

Domyślnie nie znajdziesz tam wszystkich płytek, a szczególnie tych mniej popularnych, pochodzących z mniej oficjalnych źródeł. Możesz je jednak dodać poprzez wprowadzenie adresu URL w polu *Dodatkowe adresy URL do menedżera płytek* w oknie preferencji, które otworzysz z poziomu menu *Plik* (rysunek 3.3).

W kolejnym podrozdziale dodamy wsparcie dla popularnej płytki Adafruit Circuit Playground.

# Adafruit Circuit Playground Express

Płytka Adafruit Circuit Playground (rysunek 3.4) może być programowana za pomocą wielu różnych języków i środowisk, w tym Arduino. Po części płytka została zaprojektowana do celów edukacyjnych, więc ma już wbudowanych kilka urządzeń peryferyjnych, między innymi: 10 diod LED RGB "Neopixel", brzęczyk, dwa przyciski, akcelerometr i mikrofon.

W przeciwieństwie do Arduino ta płytka nie ma procesora z rodziny Mega i jej mikrokontroler oparty jest na architekturze Arm. Teraz użyjemy tej płytki, aby pokazać zastosowanie menedżera płytek.

Otwórz menedżera płytek, w polu wyszukiwania wpisz **Circuit Playground Express** (rysunek 3.5) i wybierz pierwszą pozycję z listy. Zapewne zauważysz, że ten sterownik daje wsparcie dla dużej liczby płytek, w tym Circuit Playground Express. Naciśnij przycisk *Instaluj*, który znajduje się obok informacji o wersji.

| Preferencje                                                  |                                                    | × |  |  |  |
|--------------------------------------------------------------|----------------------------------------------------|---|--|--|--|
| Ustawienia Sieć                                              |                                                    |   |  |  |  |
| Lokalizacja szkicownika:                                     |                                                    |   |  |  |  |
| C:\Users\Laptop\Documents\Arduino                            | Przeglądaj                                         |   |  |  |  |
| Język edytora:                                               | Język Polski (Polish) V (wymagany restart Arduino) |   |  |  |  |
| Rozmiar czcionki edytora:                                    | 16                                                 |   |  |  |  |
| Powiększenie interfejsu                                      | ✓ automatyczne 100 🐨 % (wymagany restart Arduino)  |   |  |  |  |
| Motyw:                                                       | Motyw domyślny 🗸 (wymagany restart Arduino)        |   |  |  |  |
| Pokaż szczegółowe informacje podczas                         | : 🗹 kompilacji 🔲 wgrywania                         |   |  |  |  |
| Ostrzeżenia kompilatora:                                     | Brak ~                                             |   |  |  |  |
| ✓ Wyświetl numery lini                                       | Włącz zawijanie tekstu                             |   |  |  |  |
| 🗹 Zweryfikuj kod po wgraniu                                  | Użyj zewnętrznego edytora                          |   |  |  |  |
| 🗸 Sprawdź aktualizację przy starcie                          | 🗹 Zapisuj przy weryfikacji lub ładowaniu           |   |  |  |  |
| Use accessibility features                                   |                                                    |   |  |  |  |
| Dodatkowe adresy URL do menedżera płytek:                    |                                                    |   |  |  |  |
| Więcej preferencji może być edytowanych bezpośrednio w pliku |                                                    |   |  |  |  |
| C:\Users\Laptop\AppData\Local\Arduino15\preferences.bxt      |                                                    |   |  |  |  |
| (edytuj tylko kiedy Arduino nie pracuje)                     |                                                    |   |  |  |  |
|                                                              | OK Anuluj                                          | i |  |  |  |

Rysunek 3.3. Dodawanie adresów URL do menedżera płytek

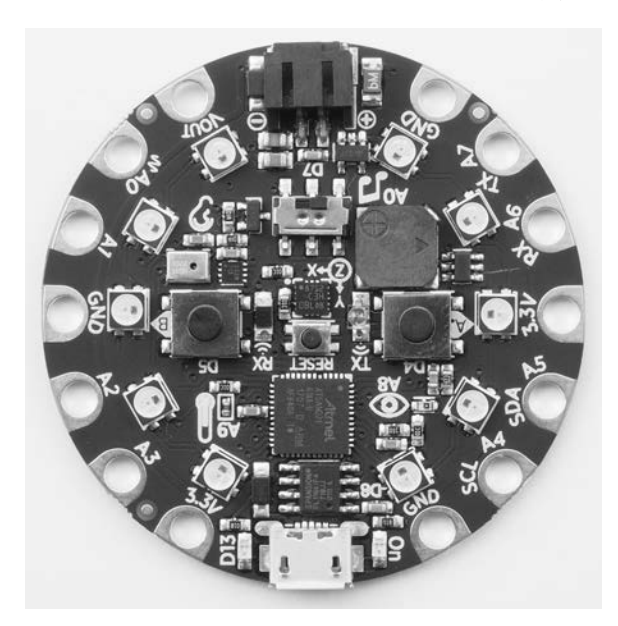

Rysunek 3.4. Płytka Adafruit Circuit Playground

| 💿 Menedżer płytek                                                                                                    | ×            |  |
|----------------------------------------------------------------------------------------------------|--------------|--|
| Wpisz Wszystko 🔍 Circuit Playground Express                                                                                                    |              |  |
| Arduino SAMD Boards (32-bits ARM Cortex-M0+)                                                                                                    | ^            |  |
| by <b>Arduino</b><br>Piytki dołączone w tej paczce:<br>Arduino MKR WiFi 1010, Arduino Zero, Arduino MKR1000, Arduino MKRZERO, Arduino MKR FOX 1200, Arduino MKR WAN 1300, Arduino MKR WAN<br>1310, Arduino MKR GSM 1400, Arduino MKR NB 1500, Arduino MKR Vidor 4000, Arduino Nano 33 IoT, Arduino M0 Pro, Arduino M0, Arduino Tian,<br>Adafruit Circuit Playground Express.<br><u>Online Help</u><br><u>More Info</u>                                                                                                    |              |  |
| 1.8.9 v Instaluj                                                                                                    |              |  |
| Adafruit SAMD Boards                                                                                                    | 1            |  |
| by <b>Adafruit</b><br>Prytki dołączone w tej paczce:<br>Adafruit Feather MO, Adafruit Feather MO Express, Adafruit Metro MO Express, Adafruit Circuit Playground Express, Adafruit Gemma MO, Adafruit<br>Trinket MO, Adafruit ItsyBitsy MO, Adafruit pIRkey MO, Adafruit Metro M4, Adafruit Grand Central M4, Adafruit ItsyBitsy M4, Adafruit Peather M4<br>Express, Adafruit Hallowing MO, Adafruit NeoTrellis M4, Adafruit PyPortal M4, Adafruit PyBadge M4, Adafruit Metro M4 AirLift, Adafruit Matrix Portal<br>M4, Adafruit BLM Badge, Adafruit QT Py.<br><u>Online Help.</u><br><u>More Info</u> |              |  |
| Advánik sprca                                                                                                    |              |  |
|                                                                                                    |              |  |
| Pryklidolączone w tej pacze:                                                                                                    | $\mathbf{v}$ |  |
| Zamk                                                                                                    | nij          |  |

#### Rysunek 3.5. Dodawanie płytki za pomocą menedżera płytek

Po zainstalowaniu sterownika na liście dostępnych płytek powinna pojawić się płytka Circuit Playground Express (rysunek 3.6).

| 💿 В      | link   Ard | uino 1.8.11 Hourly Build 2019/11/11 03:33                        |                                              |
|----------|------------|------------------------------------------------------------------|----------------------------------------------|
| Plik E   | dytuj Szl  | ic Narzędzia Pomoc                                               |                                              |
|          | •          | Automatyczne formatowanie                                        | Ctrl+T                                       |
| Dlin     | 1k         | Archiwizuj szkic<br>Popraw kodowanie i przeładuj                 |                                              |
| 1 /<br>2 | /*<br>Bli  | Zarządzaj bibliotekami<br>Monitor portu szeregowego<br>Kreślarka | Ctrl+Shift+I<br>Ctrl+Shift+M<br>Ctrl+Shift+L |
| 3        |            | WiFi101 / WiFiNINA Firmware Upd                                  | ater                                         |
| 4        | Tur        | Plytka: "Arduino/Genuino Uno"                                    |                                              |
| 6        | Mos        | Port                                                             | >                                            |
| 7        | it         | Pobierz informacje o płytce                                      |                                              |
| 8        | the        | Programator: "AVRISP mkll"                                       | >                                            |
| 9        | If         | Wypal bootloader                                                 |                                              |
| LO       | mod        | el, check the Technical                                          | Specs of yo                                  |
| .1       | <u>htt</u> | os://www.arduino.cc/en/M                                         | ain/Product                                  |
| 12       |            |                                                                  |                                              |
| 13       | mod        | ified 8 May 2014                                                 |                                              |
| 14       | by         | Scott Fitzgerald                                                 |                                              |
| 15       | mod        | ified 2 Sep 2016                                                 |                                              |
| 16       | by i       | Arturo Guadalupi                                                 |                                              |
| 17       | mod        | ified 8 Sep 2016                                                 |                                              |
| 10       | 1          |                                                                  |                                              |
|          | _          |                                                                  |                                              |
|          |            |                                                                  |                                              |
|          |            |                                                                  |                                              |
|          |            |                                                                  |                                              |
|          |            |                                                                  |                                              |
|          |            |                                                                  |                                              |

**Rysunek 3.6.** *Circuit Playground Express na liście płytek* 

Aby w pełni wykorzystać wbudowane urządzenia peryferyjne płytki Circuit Playground Express, dodatkowo musisz zainstalować odpowiednie biblioteki Arduino. W tym celu otwórz menedżera bibliotek i wyszukaj *Playground Express*. Przetestuj jeden z przykładowych szkiców

#### Kup ksi k

dołączonych do biblioteki, który znajdziesz w menu *Plik/Przykłady*, choćby szkic *HelloNeoPixels* z kategorii *Hello Circuit Playground*. Przejrzyj pozostałe przykładowe szkice biblioteki *Circuit Playground*, aby zobaczyć, co możesz jeszcze zrobić z płytką, programując ją tak jak standardową płytkę Arduino.

Uwaga: jeśli korzystasz z systemu Windows, to aby móc używać płytki, musisz zainstalować sterownik dla tego systemu (zobacz *https://learn.adafruit.com/introducing-circuit-playground/windows-driver-installation*). Użytkownicy systemów Linux i macOS nie muszą tego robić.

Wszystkie informacje na temat płytki Playground Express znajdziesz na stronie: *https://learn. adafruit.com/introducing-circuit-playground/.* 

Firma Adafruit ma w swojej ofercie także duży wybór płytek kompatybilnych z Arduino. Odwiedź ich stronę i wyszukaj "feather", "trinket" i "flora", aby sprawdzić inne produkty tej firmy. Niektóre z nich mają specjalne funkcjonalności, na przykład wbudowaną antenę radiową, Wi-Fi czy ładowarkę baterii LiPo.

## NodeMCU

Płytka NodeMCU i płytka z tej samej rodziny, Wemos D1 Mini (rysunki 3.7 i 3.8), to bardzo tanie płytki kompatybilne z Arduino z wbudowanym modułem Wi-Fi. Obie są oparte na module mikrokontrolera ESP8266 WiFi. Można go programować za pomocą wielu języków programowania, w tym Arduino.

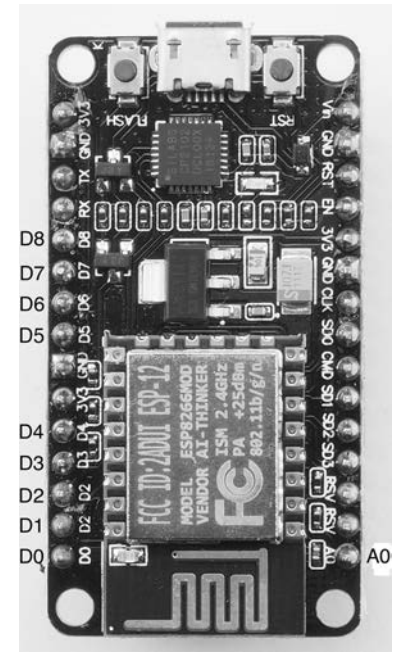

Rysunek 3.7. Płytka NodeMCU

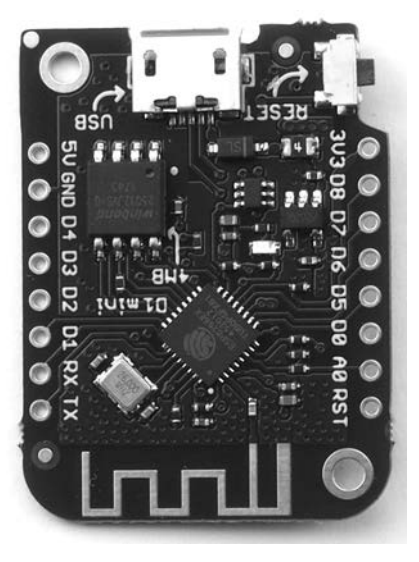

Rysunek 3.8. Płytka Wemos D1 Mini

Pomimo że na pierwszy rzut oka wydaje się, że płytka NodeMCU ma tyle samo pinów wejścia/wyjścia ogólnego przeznaczenia (GPIO) co Arduino Pro Mini, w rzeczywistości ma ich dużo mniej — tylko 1 wejście analogowe i 9 cyfrowych wejść/wyjść. Płytka Wemos D1 Mini korzysta z tego faktu i dzięki temu jest mniejsza.

Odwołując się do tych pinów, należy dodawać literę *A* lub *D*, na przykład A0, D4. To podejście różni się od standardowej płytki Arduino, gdzie litera *D* może być pominięta. Zauważ, że płytka NodeMCU, pokazana na rysunku 3.7, ma błąd w oznaczeniach pinów — D2 występuje dwukrotnie.

Jeśli używasz systemu Windows lub Linux, możliwe, że aby móc stosować te płytki, będziesz musiał zainstalować sterowniki dla CP2102 (dla NodeMCU) lub interfejsu USB CH340 (dla Wemos D1 Mini) (zobacz, odpowiednio, *www.silabs.com/products/development-tools/software/ usb-to-uart-bridge-vcp-drivers* lub *www.arduined.eu/ch340-windows-8-driver-download*).

Żeby dodać wsparcie dla tych płytek do Arduino IDE, otwórz menedżera płytek, wyszukaj *ESP8266* i zainstaluj *esp8266 by ESP8266 Community*. Jeśli wgrasz szkic o nazwie *03\_01\_node\_ mcu\_blink*, zobaczysz, jak miga wbudowana dioda LED (która w przypadku NodeMCU zazwyczaj podłączona jest do pinu D0, ale czasami do pinu D1 lub D2, a na Wemos D1 Mino — do pinu D4). Wszystkie przytoczone w tej książce szkice znajdziesz na stronie *http://www.helion.pl/ ksiazki/arpok2.htm*.

Należy pamiętać, że wejścia i wyjścia tych płytek działają pod napięciem 3,3 V, dlatego nie podłączaj urządzeń wyjścia 5 V do wejść 3,3 V, bo zniszczysz płytkę. Każde cyfrowe wyjście może dostarczyć 12 mA. Jest to mniej niż w przypadku Arduino Uno, które może dostarczyć 40 mA, ale jest to wciąż wystarczająca ilość prądu, aby dioda LED jasno świeciła.

W rozdziale 14. znajdziesz przykłady wykorzystania wbudowanej funkcji Wi-Fi tych płytek oraz płytki ESP32 z kolejnej części.

#### ESP32

Często ograniczona liczba pinów GPIO płytki NodeMCU i innych płytek kompatybilnych z Arduino opartych na ESP8266 nie stanowi problemu. Jednak czasami możesz potrzebować ich więcej lub będziesz chciał użyć Bluetootha. W takich przypadkach wybierz płytkę z ESP32.

Firmy SparkFun i Adafruit produkują wysokiej jakości płytki oparte na ESP32, dla których stworzona jest rzetelna dokumentacja (na przykład SparkFun ESP32 Thing i Adafruit Huzzah32 Feather Board). Obie płytki mają wbudowaną możliwość ładowania baterii LiPo, co sprawia, że są doskonałym wyborem dla projektów mobilnych. Jeśli chcesz wydać mniej, w internecie możesz znaleźć tańsze alternatywy, między innymi pokazaną na rysunku 3.1 płytkę LOLIN32.

Aby móc dodać płytki oparte na ESP32 z poziomu menedżera płytek, musisz najpierw dodać adres URL: *https://dl.espressif.com/dl/package\_esp32\_index.json* w oknie preferencji, w polu *Dodatkowe adresy URL do menedżera płytek* (zobacz rysunek 3.3). Dzięki temu w menedżerze płytek znajdziesz płytkę *esp32 by Espresif Systems*.

Więcej informacji na temat projektu ESP32 jest dostępnych na stronie: https://github.com/ espressif/arduino-esp32. Znajdziesz tam również obecny status projektu, ponieważ podczas pisania tej książki niektóre funkcjonalności nie zostały jeszcze wprowadzone, na przykład wyjście PWM (analogWrite).

ESP32 jest godnym uwagi urządzeniem z podwójnym procesorem, dużą ilością pamięci i naprawdę niskim zużyciem mocy, dzięki czemu doskonale sprawdzi się w projektach związanych z internetem rzeczy. Do tego zagadnienia wrócimy w rozdziale 14.

## **Mikrokontrolery ATtiny**

Niektóre projekty wymagają niewiele, jeśli chodzi o piny wejścia i wyjścia i zużywają zaledwie niewielki procent dostępnej 32-kilobajtowej pamięci flash mikrokontrolera ATmega328. W przypadku takich projektów możesz rozważyć zastosowanie płytki opartej na pokrewnym mikrokontrolerze z rodziny ATtiny. Te mikrokontrolery mają wiele wspólnych cech z ATmega, ale jak sama nazwa wskazuje (ang. *tiny* — malutki), ogólnie mają wszystkiego mniej, włączając w to piny i ilość pamięci każdego typu. Zaletami oczywiście są niska cena i mały rozmiar. ATtiny jest doskonałym kolejnym krokiem w przygodzie z Arduino Uno. Możesz zrezygnować z większości płytek Arduino i opierać swoje projekty tylko na jednym mikrokontrolerze.

#### ATtiny44

Dla przykładu przyjrzyjmy się, jak używa się mikrokontrolera ATtiny44. Ten chip plasuje się między pełnowymiarowymi mikrokontrolerami i naprawdę małymi 8-bitowymi kontrolerami ATtiny85.

ATtiny44 ma tylko 4 kB pamięci flash i 256 bajtów pamięci RAM. Jeśli zabraknie Ci miejsca na program, możesz zawsze użyć mikrokontrolera ATtiny84 z kompatybilnymi pinami i 8-kilobajtową pamięcią flash.

Na rysunku 3.9 widać mikrokontroler ATtiny44 z podłączoną diodą LED (sprawimy, że będzie migać) i opornikami umieszczonymi na płytce stykowej. Chip ma 14 pinów: 2 zasilania, 1 resetu, a pozostałe 11 to piny GPIO (zobacz rysunek 3.10).

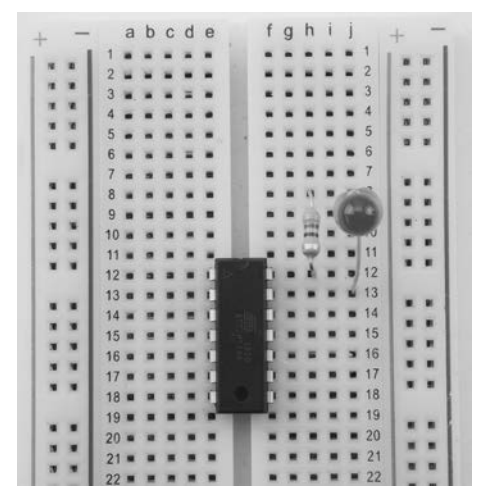

Rysunek 3.9. Mikrokontroler ATtiny44 na płytce stykowej

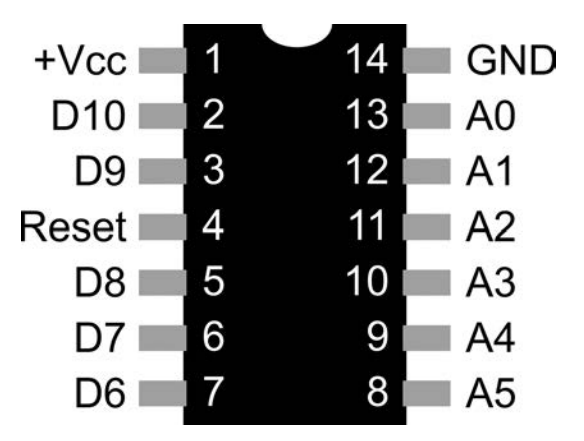

Rysunek 3.10. Układ pinów ATtiny44

#### Arduino jako programator

Może pamiętasz, że w rozdziale 2. Arduino Uno pełnił funkcję programatora w celu wgrania programu rozruchowego na inną płytkę Arduino. Arduino Uno możemy również użyć do zaprogramowania mikrokontrolera ATtiny, lecz zamiast wgrywać program rozruchowy, na mikrokontrolerze umieścimy cały szkic (w tym przypadku program sprawiający, że dioda LED miga).

Zanim zrobisz cokolwiek innego, musisz wgrać szkic *ArduinoISP* na Arduino Uno. Znajdziesz go w menu *Plik*, w przykładach. Następnie możesz podłączyć Arduino Uno do ATtiny w opisany niżej sposób. Ważne jest, aby najpierw wgrać szkic *ArduinoISP*, ponieważ po podłączeniu kondensatora 10 µF do pinu Reset Arduino, nie będziesz mógł wgrać żadnego szkicu, dopóki kondensator nie zostanie usunięty.

Do wykonania pokazanych w tabeli 3.1 połączeń między Arduino Uno i ATtiny można użyć przewodów podłączeniowych zakończonych obustronnie końcówką męską. Połączenia pokazano także na rysunku 3.11.

| Funkcja                                                               | Arduino Uno | ATtiny44 |
|-----------------------------------------------------------------------|-------------|----------|
| SCK (zegar)                                                           | 13          | 9        |
| MISO (wejście urządzenia nadrzędnego, wyjście urządzenia podrzędnego) | 12          | 8        |
| MOSI (wyjście urządzenia nadrzędnego, wejście urządzenia podrzędnego) | 11          | 7        |
| Reset                                                                 | 10          | 4        |

Tabela 3.1. Połączenie Arduino Uno z ATtiny44 w celu programowania

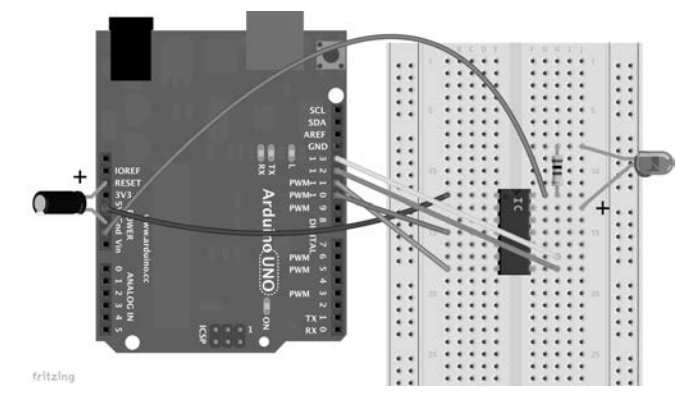

Rysunek 3.11. Połączenie Arduino Uno z ATtiny44 w celu programowania

Można łatwo określić, w która stronę umieścić chip na płytce stykowej, gdyż ATtiny44 ma małą dziurkę na górnej krawędzi, obok pinu 1 (zobacz rysunek 3.10). Możliwe, że aby dopasować mikrokontroler do otworów płytki stykowej, będziesz musiał delikatnie wygiąć piny po obu stronach. Zazwyczaj sprawdza się lekkie przyciśnięcie obu stron do blatu stołu.

Kondensator ma jedną nóżkę dłuższą. Jest to przewód dodatni i należy podłączyć go do pinu Reset na Arduino. Podobnie jest w przypadku diody LED — dłuższa nóżka jest dodatnia.

#### Instalacja ATtinyCore w IDE

Dla ATtiny dostępnych jest wiele oprogramowań, które możesz dodać do swojego Arduino IDE. W niniejszej książce wykorzystano oprogramowanie o nazwie ATtinyCore, a jego dokumentację można znaleźć pod adresem: *https://github.com/SpenceKonde/ATtinyCore*.

Na tej stronie znajdziesz również pełną listę obsługiwanych przez ATtinyCore płytek wraz z bardzo przydatnymi schematami układu ich pinów.

Oprogramowanie jest dostępne z poziomu menedżera płytek, jednak najpierw musisz dodać URL (*http://drazzy.com/package\_drazzy.com\_index.json*) w oknie preferencji (zobacz ry-sunek 3.4).

Po dodaniu adresu URL otwórz menedżera płytek, wyszukaj *attinycore* i zainstaluj najnowszą wersję.

#### Zegary, kryształy i bezpieczniki

Już wszystkie przewody są podłączone i Arduino Uno może pełnić funkcję programatora dla ATtiny. Jesteśmy prawie gotowi do wgrania szkicu na mikrokontroler, ale uprzednio musimy nieco skonfigurować Arduino IDE.

Zacznij od wyboru płytki ATtiny24/44/84 z sekcji ATtinyCore (zobacz rysunek 3.12).

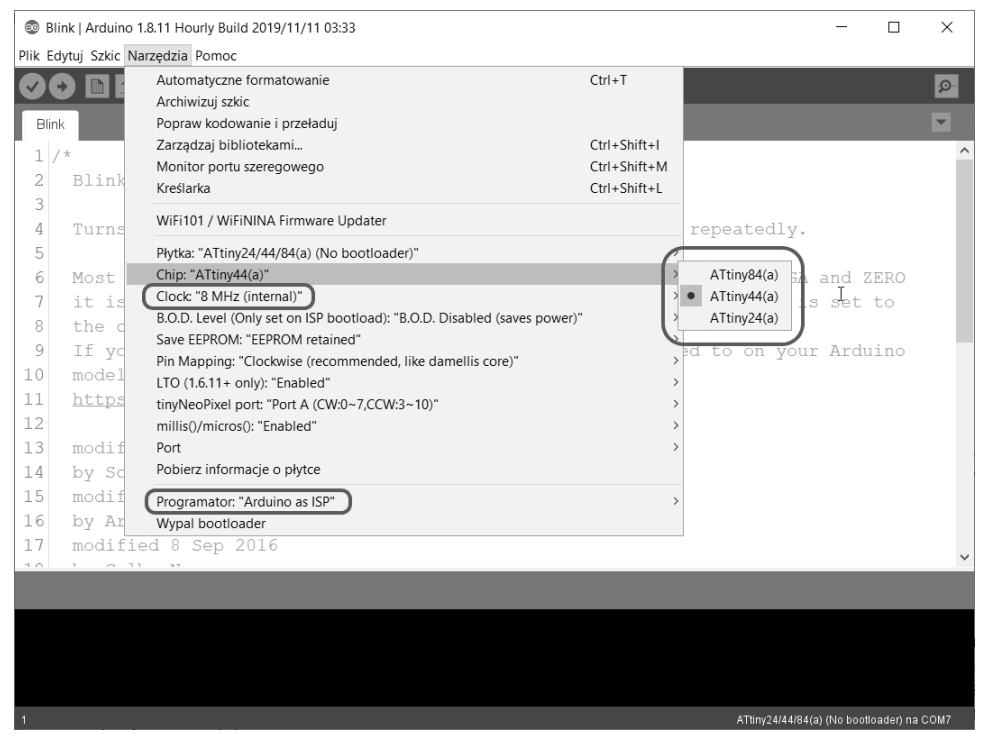

Rysunek 3.12. Wybór płytki ATtiny24/44/84

Spowoduje to dodanie kilku opcji dotyczących ATtiny w menu *Narzędzia*. Dla większości z nich można zostawić ustawienia domyślne. Powinieneś zmienić opcję *Chip* na *ATtiny44* (zobacz rysunek 3.12). Upewnij się również, że opcja *Clock* (zegar) ma wartość 8 *MHz* (*internal*), a w menu *Narzędzia* ustaw *Programator* (druga pozycja od końca) na *Arduino as ISP*. Jeśli masz inny programator, to możesz go również wybrać w tym miejscu.

Niektóre opcje tego menu mają wpływ na "bezpieczniki", które określają zachowanie mikrokontrolera, a nawet konfigurację danych pinów. Na przykład jeśli ustawisz opcję *Clock* na 8 *MHz (internal)*, to informujesz Arduino IDE, że piny 2 i 3 ATtiny nie będą potrzebne rezonatorowi kwarcowemu, więc mogą być używane jako piny GPIO. Tutaj musimy być ostrożni, bo jeśli na przykład ustawimy opcję *Clock* na 16 *MHz (external)*, to gdy będziemy chcieli zaprogramować ATtiny, okaże się, że nie jest to możliwe bez rezonatora kwarcowego. W rezultacie "zabetonowalibyśmy" nasz chip. Na szczęście wprowadzone w tych opcjach zmiany nie dają żadnego efektu, dopóki nie naciśniesz funkcji *Wypal bootloader*, która znajduje się na końcu menu *Narzędzia.* W rzeczywistości ta funkcja nie wgrywa programu rozruchowego na ATtiny, a jedynie ustawia bezpieczniki. W końcu możesz wgrać szkic na mikrokontroler. Możesz użyć szkicu o nazwie 03\_02\_ attiny44\_blink, który znajduje się na stronie http://www.helion.pl/ksiazki/arpok2.htm. Aby wgrać szkic na ATtiny, wystarczy, że naciśniesz przycisk Wgraj, tak jak w przypadku standardowego Arduino. Po zakończonym wgrywaniu dioda LED powinna zacząć migać.

#### **Minimalne Arduino**

Jak pewnie zauważyłeś, większą część Arduino Uno zastąpiliśmy chipem umieszczonym na płytce stykowej. Zatem jak udało nam się pozbyć tak wielu elementów i co poświęciliśmy w zamian?

Przede wszystkim utraciliśmy źródło zasilania. Nie mamy już stabilizatora napięcia. W tym momencie ATtiny korzysta z zasilania Arduino Uno. Jednak ATtiny zadowoli się każdym źródłem zasilania o napięciu z zakresu od 2,7 V do 5,5 V. Więc gdy zaprogramujesz już ATtiny, możesz zasilać go napięciem 3 V z dwóch baterii AA.

Z powodu tego, że użyliśmy Arduino Uno jako programatora, nie potrzebowaliśmy chipu interfejsu USB i powiązanych z nim komponentów. Nie mamy również oscylatora kwarcowego 16 MHz, małego srebrnego komponentu, który możesz znaleźć na Arduino Uno. ATtiny ma swój własny wbudowany oscylator, który działa o połowę wolniej. Jest to rekompensowane przez oprogramowanie i tak funkcja delay wciąż zatrzymuje program na zadany czas. Wbudowany oscylator nie jest tak dokładny jak zewnętrzny kryształ. Według dokumentacji dokładność oscylatora ATtiny44 wynosi  $\pm 2$  procent, natomiast margines błędu zewnętrznego oscylatora to  $\pm 0,003$  procent. Jednak w rzeczywistości dokładność oscylatora ATtiny jest dużo lepsza od tej podanej w dokumentacji.

#### Podsumowanie

W tym rozdziale poznaliśmy kilka płytek, które stanowią alternatywę dla oficjalnych płytek Arduino, włączając w to możliwość stworzenia własnego Arduino za pomocą mikrokontrolera i płytki stykowej. Niektórych z tych urządzeń będziemy używać w kolejnych rozdziałach.

W następnym rozdziale przyjrzymy się przerwaniom i zegarom, dzięki którym Arduino może reagować na określone zdarzenia zewnętrzne i na te zaplanowane.

# PROGRAM PARTNERSKI ----- GRUPY HELION

1. ZAREJESTRUJ SIĘ 2. PREZENTUJ KSIĄŻKI 3. ZBIERAJ PROWIZJĘ

Zmień swoją stronę WWW w działający bankomat!

Dowiedz się więcej i dołącz już dzisiaj! http://program-partnerski.helion.pl

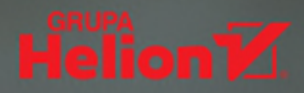

# Zostań mistrzem Arduino!

W pewnych kwestiach nic się nie zmienia — Arduino pozostaje praktycznym, tanim mikrokontrolerem, który może komunikować się ze światem zewnętrznym i obsługiwać przeróżne urządzenia elektroniczne. Daje też pole do popisu licznym amatorom i hobbystom. Środowisko programistyczne wciąż ma prosty interfejs, a programowanie płytki samo w sobie jest łatwym zadaniem nawet dla ludzi bez doświadczenia w pisaniu kodu. Zmiany w świecie Arduino dotyczą większych możliwości oraz sukcesywnie dodawanych funkcjonalności, takich jak obsługa bibliotek, czy kolejnych interfejsów.

To drugie, starannie zaktualizowane wydanie przewodnika po programowaniu Arduino, przeznaczonego dla osób, które opanowały podstawy i chcą zdobyć umiejętności na wyższym, profesjonalnym poziomie. W książce dodatkowo ujęto zagadnienia wykorzystania Arduino do komunikacji z urządzeniami szeregowymi oraz z internetem rzeczy (loT). Dowiesz się również, jak używać środowiska programistycznego Arduino do programowania kompatybilnych płytek. Prezentowane treści zostały zilustrowane praktycznymi przykładami stosowania omówionych technik. Nie zabrakło licznych kodów do pobrania, które ułatwią Ci pracę z nawet bardzo ambitnymi projektami.

## Dzięki książce dowiesz się, jak:

- konfigurować Arduino IDE i tworzyć efektywne szkice
- poprawić wydajność pracy przy zmniejszeniu natężenia prądu pobieranego przez Arduino
- pracować z różnymi interfejsami: I2C, 1-Wire, SPI, a także z układem TTL, USB i UART
- korzystać z Ethernetu, Bluetootha i DSP oraz z zasobów internetu
- tworzyć i udostępniać własne biblioteki

**Dr Simon Monk** jest inżynierem cybernetykiem, informatykiem i uzdolnionym hakerem. Po kilku latach pracy na uczelni został przedsiębiorcą. Obecnie dzieli swój czas pomiędzy pisanie rozchwytywanych książek i projektowanie produktów dla MonkMakes — firmy, którą prowadzi wraz z żoną Lindą. Mieszka w Preston w Wielkiej Brytanii.

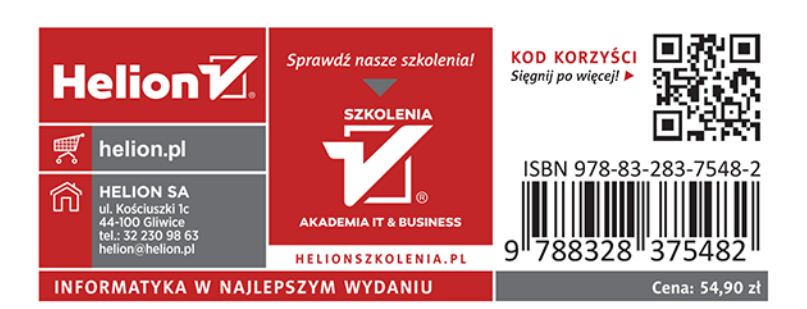